## Firmenticketportal - Bestellung der BVG

## Einführung

Abo-Neuanträge für Firmenkund\*innen (im Folgenden ,Kunden' genannt) können seit einiger Zeit auch über das Internet hochgeladen werden. Die folgende Anleitung zeigt, wie dies funktioniert.

Zunächst ist der Vorgang für den Vertragsabschluss mit Rechnung abgebildet, ab Seite 11 jener für den mit Lastschriftverfahren. Ab Seite 22 finden Sie eine Anleitung für die Option des Fotouploads für bestehende Kunden, welche in bestimmten Fällen und erst nach Absprache mit dem Firmenticketteam genutzt werden kann.

## Nutzung der Webseite für Neukunden über einen Abo-Antrag

### 1. Rechnungsvertrag

Sie erreichen das Onlineportal für Firmenkunden über folgende Seite

https://photoupload.bvg.de/firmenlogin

| BVG                                                                                    |                                                                                                   | Sie sind hier: Home > Firmenkunde                                                       | ۲ × Anmeldung                                                                                       | arriere Unternehmen                                                                                | Presse meinetram.de                                                                          |
|----------------------------------------------------------------------------------------|---------------------------------------------------------------------------------------------------|-----------------------------------------------------------------------------------------|----------------------------------------------------------------------------------------------------|----------------------------------------------------------------------------------------------------|----------------------------------------------------------------------------------------------|
|                                                                                        | FAHRINFO<br>TICKETS<br>ABO<br>AKTUELL<br>SERVICE<br>MEINE BVG                                     | Firmenticketvereinbarung:<br>Passwort:                                                  |                                                                                                    |                                                                                                    |                                                                                              |
|                                                                                        |                                                                                                   | Log in (Deutsch) 📏<br>Log in (English) 📏                                                |                                                                                                    |                                                                                                    |                                                                                              |
| DIE BVG<br>Kurzportrait<br>Profil<br>Publikationen<br>Lückenschluss US                 | KARRIERE<br>Karriere bei der BVG<br>Stellenangebote<br>Ausbildung Schüler<br>Ausbildung Studenten | AKTUELL<br>Aktuelle Meldungen<br>Plus Kundenmegazin<br>Archiv                           | SERVICE<br>Kundenservice<br>Kundengarantie<br>Barrierefrei<br>BVG-Shop<br>BVG-shop<br>BVG entdecken | MEINE BVG<br>Meine FahrInfo<br>Meine Verkehrsmeldungen<br>Meine Augenblicke<br>Meine News & Events | KONTAKT<br>Kundenbetreuung<br>Kontakt<br>Datenschutz<br>FAQ<br>Hilfe                         |
| FAHRINFO<br>Verkehrsmeldungen<br>Liniennetz<br>Linieninfo<br>Fahrinfo-App<br>Downloads | TICKETS<br>Tickets kaufen<br>Ticket-App<br>Preise<br>Abos<br>Tarifinformationen                   | BVG TOURISTEN<br>Mit der BVG unterwegs<br>BVG-Apps<br>BerlKönig<br>BerlKönigBC<br>Jelbi | FÜR UNTERNEHMEN<br>Einkauf<br>Omnibus/LKW-Service<br>Objektnutzung<br>Werbung<br>Weiterbildung      | AKTIONEN<br>Carsharing<br>Abo65plus                                                                | PRESSE<br>Ansprechpartner<br>Filmen & Fotografieren<br>Pressemitteilungen<br>Presseverteiler |
| © 2020 Berliner Verkel                                                                 | hrsbetriebe                                                                                       | Impressum                                                                               | Datenschutz AGB Onlineshop                                                                          | Nutzungsordnung                                                                                    | Fahrgastrechte Cookies                                                                       |

Bitte melden Sie sich mit Ihrer Firmenticketvereinbarung und dem von der BVG mitgeteilten Passwort an.

## Bitte wählen Sie nun den Punkt "Jetzt bestellen".

|                                                                                        |                                                                                                  |                                                                                                    |                                                                                                | Karriere U                                                            | Internehmen                                | Presse                                        | meinetram.de                                                          |
|----------------------------------------------------------------------------------------|--------------------------------------------------------------------------------------------------|----------------------------------------------------------------------------------------------------|------------------------------------------------------------------------------------------------|-----------------------------------------------------------------------|--------------------------------------------|-----------------------------------------------|-----------------------------------------------------------------------|
| BVG                                                                                    |                                                                                                  | Sie sind hier: Home > Firmenkun                                                                                  | den                                                                                            |                                                                       |                                            |                                               |                                                                       |
|                                                                                        | FAHRINFO<br>TICKETS<br>ABO<br>AKTUELL<br>SERVICE<br>MEINE BVG                                    | So funktioniert's                                                                                                | es                                                                                             |                                                                       |                                            |                                               |                                                                       |
|                                                                                        |                                                                                                  | 2 Daten eingeben<br>3 Dokumente/Foto a<br>4 Daten abschicken<br>Jetzt bestellen<br>Hier geht's zum<br>Fotoupload | uswählen & hochladen                                                                           |                                                                       |                                            |                                               |                                                                       |
| DIE BVG<br>Kurzportrait<br>Profil<br>Publikationen<br>Lückenschluss US                 | KARRIERE<br>Kariere bei der BVG<br>Stellenangebote<br>Ausbildung Schüler<br>Ausbildung Studenten | AKTUELL<br>Aktuelle Meldungen<br>Plus Kundenmagazin<br>Archiv                                                    | SERVICE<br>Kundenservice<br>Kundengarantie<br>Barrierefrei<br>BYG-Shop<br>BVG entdecken        | MEINE BVG<br>Meine Fahrli<br>Meine Verke<br>Meine Auger<br>Meine News | nfo<br>hrsmeldungen<br>nblicke<br>& Events | KON<br>Kund<br>Konta<br>Datei<br>FAQ<br>Hilfe | TAKT<br>enbetreuung<br>akt<br>nschutz                                 |
| FAHRINFO<br>Verkehrsmeldungen<br>Liniennetz<br>Linieninfo<br>Fahrinfo-App<br>Downloads | TICKETS<br>Tickets kaufen<br>Ticket-App<br>Preise<br>Abos<br>Tarifinformationen                  | <b>BYG TOURISTEN</b><br>Mit der BYG unterwegs<br>BYG-Apps<br>BerlKönig<br>BerlKönigBC<br>Jelbi                   | FÜR UNTERNEHMEN<br>Einkauf<br>Omnibus/LKW-Service<br>Objektnutzung<br>Werbung<br>Weiterbildung | AKTIONEN<br>Carsharing<br>Abo65plus                                   |                                            | PRES<br>Ansp<br>Filme<br>Press<br>Press       | SE<br>rechpartner<br>n & Fotografieren<br>emitteilungen<br>everteiler |
| © 2020 Rerliner Verkeh                                                                 | rshetriehe                                                                                       | Impressum                                                                                                    | Datenschutz AGR Online                                                                         | shop Nutzung                                                          | sordnung                                   | Fahrmastrech                                  | te Cookies                                                            |

Wählen Sie nun Ihr Produkt. Der Beginn des Abos kann für die nächsten drei Monate ausgewählt werden. Die Bestellung muss spätestens am 10. Des Vormonats bestätigt werden (z.B. Abo-Beginn 01.08.2020, bestätigen bis 10.07.2020).

#### Klicken Sie danach auf "Weiter".

|     |           | 1                                                                         |                                                                           | Karriere                                | Unternehmen                     | Presse                      | meinetram.de      |
|-----|-----------|---------------------------------------------------------------------------|---------------------------------------------------------------------------|-----------------------------------------|---------------------------------|-----------------------------|-------------------|
| BVG |           | Sie sind hier: H <mark>ome × Firmenkunden</mark> :                        | Tarifauswahl                                                              |                                         |                                 |                             |                   |
|     | FAHRINFO  |                                                                           |                                                                           |                                         |                                 |                             |                   |
|     | TICKETS   |                                                                           |                                                                           |                                         |                                 |                             |                   |
|     | ABO       |                                                                           |                                                                           |                                         |                                 |                             |                   |
|     | SERVICE   | Tarifauswahl                                                              | Persönliche Angaben                                                       | Bild h                                  | iochladen                       | Best                        | ellübersicht      |
|     | MEINE BVG |                                                                           |                                                                           |                                         |                                 |                             |                   |
|     |           | Tarifauswahl                                                              |                                                                           |                                         |                                 |                             |                   |
|     |           | Bestellung für Testfirma3                                                 |                                                                           |                                         |                                 |                             |                   |
|     |           | Bestellen Sie jetzt Ihr Firmen<br>fahrCard Ihres Firmentickets            | ticket ganz bequem online.<br>s kommt dann rechtzeitig pe                 | Einfach Antr<br>r Post zu Ihn           | ag ausfüllen, abs<br>en.        | schicken, I                 | fertig. Die VBB-  |
|     |           | Bitte beachten Sie, dass der<br>noch abgezogen werden mu                  | Arbeitgeberzuschuss in den<br>ss.                                         | unten genan                             | nten Preisen nic                | ht enthalt                  | ten ist und somit |
|     |           | Berlin                                                                    |                                                                           |                                         |                                 |                             |                   |
|     |           | Monatliche Zahlweise<br>○ Firmenticket - MK. VBB-U<br>722,95 € *          | Jmwelt. Berlin (B-AB)                                                     | Jährliche Z<br>○ Firmentick<br>691,60 € | ahlweise<br>et - JK. VBB-Umwe   | lt. Berlin (B               | I-AB)             |
|     |           | ○ Firmenticket - MK. VBB-L<br>780,90 € *                                  | Jmwelt. Berlin (B-BC)                                                     | O Firmentick<br>766,65 €                | et - JK. VBB-Umwe               | lt. <mark>Berlin (</mark> B | I-BC)             |
|     |           | ○ Firmenticket - MK. VBB-U<br>957,60 € *                                  | Jmwelt. Berlin (B-ABC)                                                    | O Firmentick<br>929,10€                 | et - JK. <mark>V</mark> BB-Umwe | lt. <mark>Berlin</mark> (B  | -ABC)             |
|     |           | ○ Firmenticket - MK. VBB-U<br>1.320,50 € *                                | Jmwelt. Berlin (B-ABC + 1 Lkr.)                                           | ○ Firmentick<br>1.280,89 €              | et - JK. VBB-Umwe<br>E          | lt. <mark>Berlin</mark> (B  | I-ABC + 1 Lkr.)   |
|     |           | ○ Firmenticket - MK. VBB-U<br>1.643,50 € *                                | Jmwelt. Berlin (B-ABC + 2 Lkr.)                                           | ○ Firmentick<br>1.594,20 €              | et - JK. VBB-Umwe<br>E          | lt. <mark>Berlin (</mark> B | 8-ABC + 2 Lkr.)   |
|     |           | <ul> <li>○ Firmenticket - MK. VBB-U<br/>1.980,75 € *</li> </ul>           | Jmwelt. Gesamt-Verbundgebiet                                              | Firmentick<br>1.921,38 4                | et - JK. VBB-Umwe<br>E          | lt. Gesamt                  | Verbundgebiet     |
|     |           | *) bei monatlicher Zahlung erfolgt d<br>Gesamtbetrag, werden mit dem letz | ie Zahlung des Gesamtbetrages in monatlic<br>ten Teilbetrag ausgeglichen. | hen Teilbeträgen. E                     | ventuelle, teilungsbeding       | yte Rundungsd               | ifferenzen zum    |
|     |           | Bitte wählen Sie den St                                                   | tarttermin für Ihr Abo                                                    |                                         |                                 |                             |                   |
|     |           | Beginn des Abonnem                                                        | nents:                                                                    | Ihr gewäh<br>Sie haben r                | lter Tarif<br>noch keinen Tar   | if gewäh                    | lt!               |
|     |           | Haben Sie noch Fragen? <u>Hier</u>                                        | r finden Sie weitere Informat                                             | ionen <mark>zum F</mark>                | irmenticket.                    |                             |                   |
|     |           | Weiter >                                                                  |                                                                           |                                         |                                 |                             |                   |

## Geben Sie nun Ihre persönlichen Daten ein.

|     |           |                            |           |                     | Karriere | Unternehmen | Presse | meinetram.de   |
|-----|-----------|----------------------------|-----------|---------------------|----------|-------------|--------|----------------|
| BVG |           | Sie sind hier: Home > Firm | ienkunden | Persönliche Angaben |          |             |        |                |
|     | FAHRINFO  |                            |           |                     |          |             |        |                |
|     | TICKETS   |                            |           |                     |          |             |        |                |
|     | ABO       |                            |           |                     |          |             |        |                |
|     | AKTUELL   | Tarifaucwahl               |           | Persönliche Angeben | Ril      | d hochladan | Re     | stallübarricht |
|     | SERVICE   | Tarifauswalli              |           | Personnene Angaben  | DI       | unocinauen  | De     | stenubersicht  |
|     | MEINE BVG |                            |           |                     |          |             |        |                |
|     |           | Persönliche Ang            | gaben     |                     |          |             |        |                |
|     |           | * Pflichtfeld              |           |                     |          |             |        |                |
|     |           |                            |           |                     |          |             |        |                |
|     |           | Anrede:                    |           |                     |          |             |        |                |
|     |           |                            |           |                     |          |             |        |                |
|     |           | Vorname: *                 |           | 1                   |          |             |        |                |
|     |           | Nachname: *                |           |                     |          |             |        |                |
|     |           | Hochildine.                |           |                     |          |             |        |                |
|     |           |                            |           |                     |          |             |        |                |
|     |           | Ihr Geburtsdatum           | n         |                     |          |             |        |                |
|     |           | Geburtsdatum: *            |           |                     |          |             |        |                |
|     |           | [v][v][                    |           |                     |          |             |        |                |
|     |           |                            |           |                     |          |             |        |                |
|     |           |                            |           |                     |          |             |        |                |
|     |           | Telefon:                   |           |                     |          |             |        |                |
|     |           |                            |           |                     |          |             |        |                |
|     |           | E-Mail: *                  |           |                     |          |             |        |                |
|     |           |                            |           |                     |          |             |        |                |
|     |           | E-Mail bestätigen: *       |           |                     |          |             |        |                |
|     |           |                            |           |                     |          |             |        |                |
|     |           |                            |           |                     |          |             |        |                |

Unterhalb des Bereichs für Ihre persönlichen Daten haben Sie die Möglichkeit, einen bestehenden BVG-Vertrag aus Kulanzgründen zu kündigen, um ihn durch Ihr neues Firmenticket abzulösen.

Kündigung – bestehendes Abonnement 🕥

kein Abo kündigen 🗸

Möchten Sie keinen bestehenden Vertrag kündigen, belassen Sie die Einstellung auf "keine Abokündigung".

Möchten Sie einen bestehenden BVG-Vertrag kündigen, wählen Sie "BVG Abo kündigen". Geben Sie nun in das linke Feld Ihre Kundennummer (x-x-stellig) und in das rechte Feld Ihre 4-stellige Vertragsnummer ein (z.B. 0001) ein.

| Aho kündige  |               | <b>U</b> |
|--------------|---------------|----------|
| Abo Kundige  | t Vertragram  |          |
| Kundennummer | - vertragsnur | nmer     |
|              | - 0001        | (?)      |

Möchten Sie einen bestehenden Vertrag eines anderen VBB-Verkehrsunternehmen kündigen (z.B. S-Bahn Berlin), wenden Sie sich bitte direkt an das vertragsführende Unternehmen.

> Abo kündigen - anderes VBB-Verkehrsunternehmen 🗸 Falls Sie Ihr derzeitiges Abonnement bei einem anderen Verkehrsunternehmen des VBB wegen des Wechsels zum BVG-Firmenticket kündigen möchten, wenden Sie sich bitte direkt an das vertragsführende Verkehrsunternehmen. Einen Hinweis darauf bei welchem Verkehrsunternehmen Sie Ihr Abonnement abgeschlossen haben, gibt Ihnen das Logo auf Ihrer VBB-fahrCard. Im Anschluss an die Bestellung Ihres BVG-Firmentickets und der erfolgten Bestätigung seitens Ihres Arbeitgebers, erhalten Sie eine Bestellbestätigung, welche als Nachweis der Beantragung eines BVG-Firmentickets gilt. Bitte legen Sie diese der Kündigung Ihres derzeitigen Abonnements bei, um mögliche Kulanzgewährungen nutzen zu können. Die Kündigungsfrist Ihres derzeitigen Abonnements ist dabei einzuhalten.

Kündigung – bestehendes Abonnement (?)

# Klicken Sie nun mindestens die ersten beiden Ankreuzfelder unten an. Klicken Sie dann auf "Bild hochladen".

#### Wir bitten Sie, folgende Erklärungen abzugeben:

□ Ich akzeptiere die <u>Bedingungen für Firmentickets</u> und nehme die <u>Datenschutzhinweise</u> zur Kenntnis. \*

- Ich erkenne den gemeinsamen Tarif der im Verkehrsverbund Berlin-Brandenburg zusammenwirkenden Verkehrsunternehmen (VBB-Tarif) in der jeweils geltenden Fassung an. Der VBB-Tarif ist in allen Verkaufsstellen, unter www.BVG.de und im Amtsblatt für Berlin veröffentlicht. \*
- Bitte ankreuzen, falls die Einwilligung erteilt wird:

Ich bin einverstanden, dass die BVG mir regelmäßig per E-Mail einen Newsletter zusendet, der auch <u>Werbung der BVG bzw. ihrer</u> <u>Kooperationspartner</u> (für BVG-Produkte/-Veranstaltungen bzw. Produkte/Veranstaltungen Dritter) enthält und hierfür die von mir oben angegebenen Daten einschließlich der E-Mail-Adresse speichert und nutzt. Meine Daten einschließlich der EMail-Adresse dürfen nicht an Dritte weitergegeben werden. Ich kann diese Einwilligung jederzeit widerrufen.

Hier finden Sie weitere Informationen zum Firmenticket.

#### < Zurück

Bild hochladen >

Laden Sie nun ein Passbild hoch. Dies tun Sie, indem Sie auf die Schaltfläche "Datei hinzufügen" klicken. Sie können nur ein Passbild hochladen.

|     |                                 |                                                    |                       |        | Karriere | Unternehmen  | Presse | meinetram.de          |
|-----|---------------------------------|----------------------------------------------------|-----------------------|--------|----------|--------------|--------|-----------------------|
| BVG |                                 | Sie sind hier: Home > Firmenku                     | nden > Bild hochladen |        |          |              |        |                       |
|     | FAHRINFO                        |                                                    |                       |        |          |              |        |                       |
|     | TICKETS                         |                                                    |                       |        |          |              |        |                       |
|     | AKTUELL<br>SERVICE<br>MEINE BVG | Tarifauswahl                                       | Persönliche An        | gaben  | Bild     | hochladen    | Bes    | tellübersicht         |
|     |                                 | Bild hochladen                                     |                       |        |          |              |        |                       |
|     |                                 | Nachweise hinzufügen                               | :                     |        |          |              |        |                       |
|     |                                 | Тур                                                |                       | Anzahl | Hinzuf   | ügen         |        | Löschen               |
|     |                                 | Passbild für VBB-fahrCa                            | ard *                 | 0/1    | Date     | i hinzufügen |        | ×                     |
|     |                                 | * Format: Foto JPG, PNG, BMP, C<br><b>« Zurück</b> | 51F max. 8MB          |        |          |              | Best   | ellübersicht <b>)</b> |
|     |                                 |                                                    |                       |        |          |              |        |                       |

Nun öffnet sich ein Dateiauswahl-Dialog. Suchen Sie nun das Passbild auf Ihrem Rechner, z.B. unter "Bilder". Klicken Sie nun das gewünschte Bild an (1) und anschließend auf "Öffnen" (2). Sie können Dateien vom Typ gif, jpg, jpeg und png auswählen, die Maximalgröße ist 8 MB.

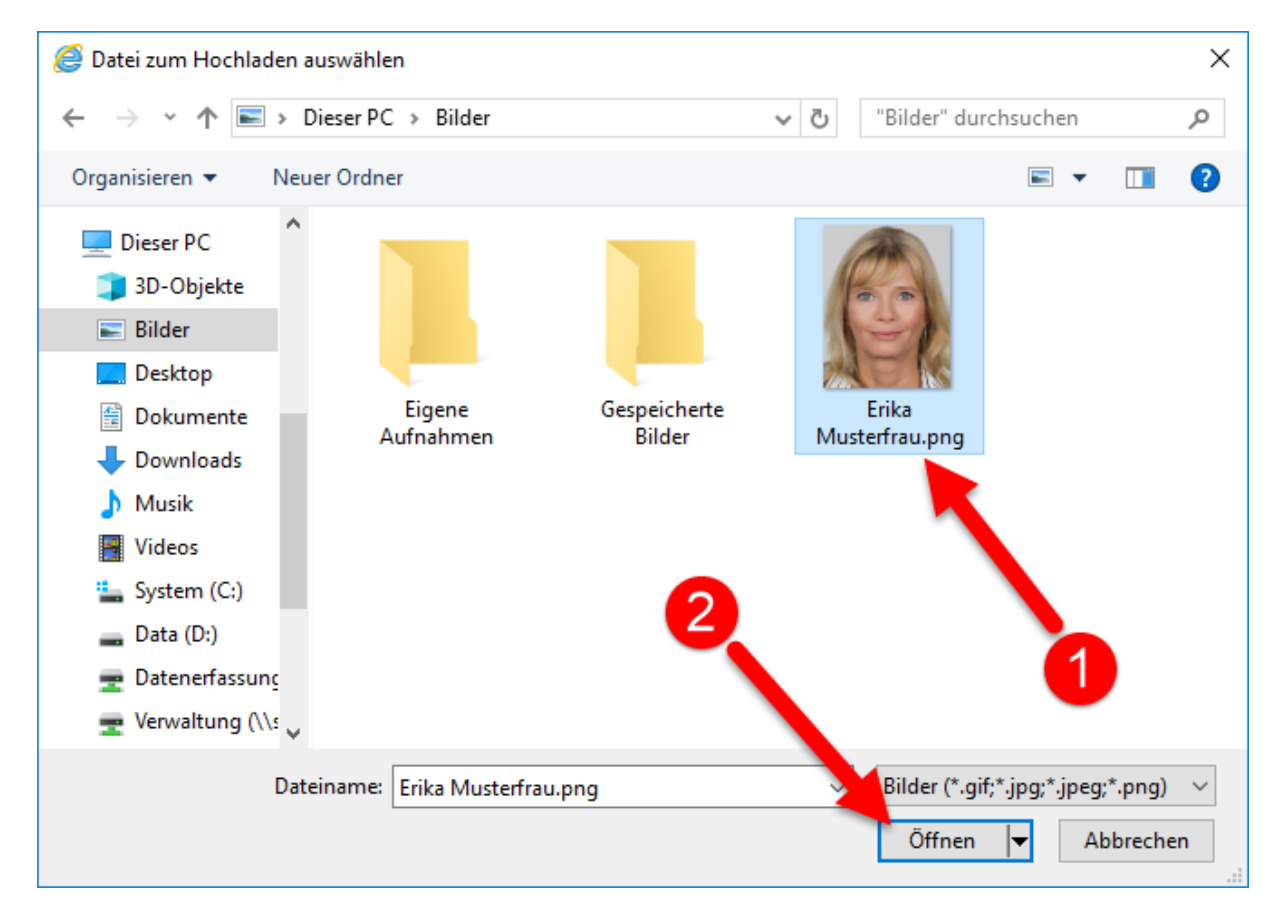

Sie können nun das ausgewählte Bild bearbeiten. Bitte achten Sie darauf, dass das Gesicht den Rahmen ähnlich ausfüllt, wie in der Abbildung unten dargestellt. Der Schattenumriss, der zu sehen ist, dient nur zur Orientierung. Außerdem darf der rote Hintergrund an keiner Stelle mehr sichtbar sein.

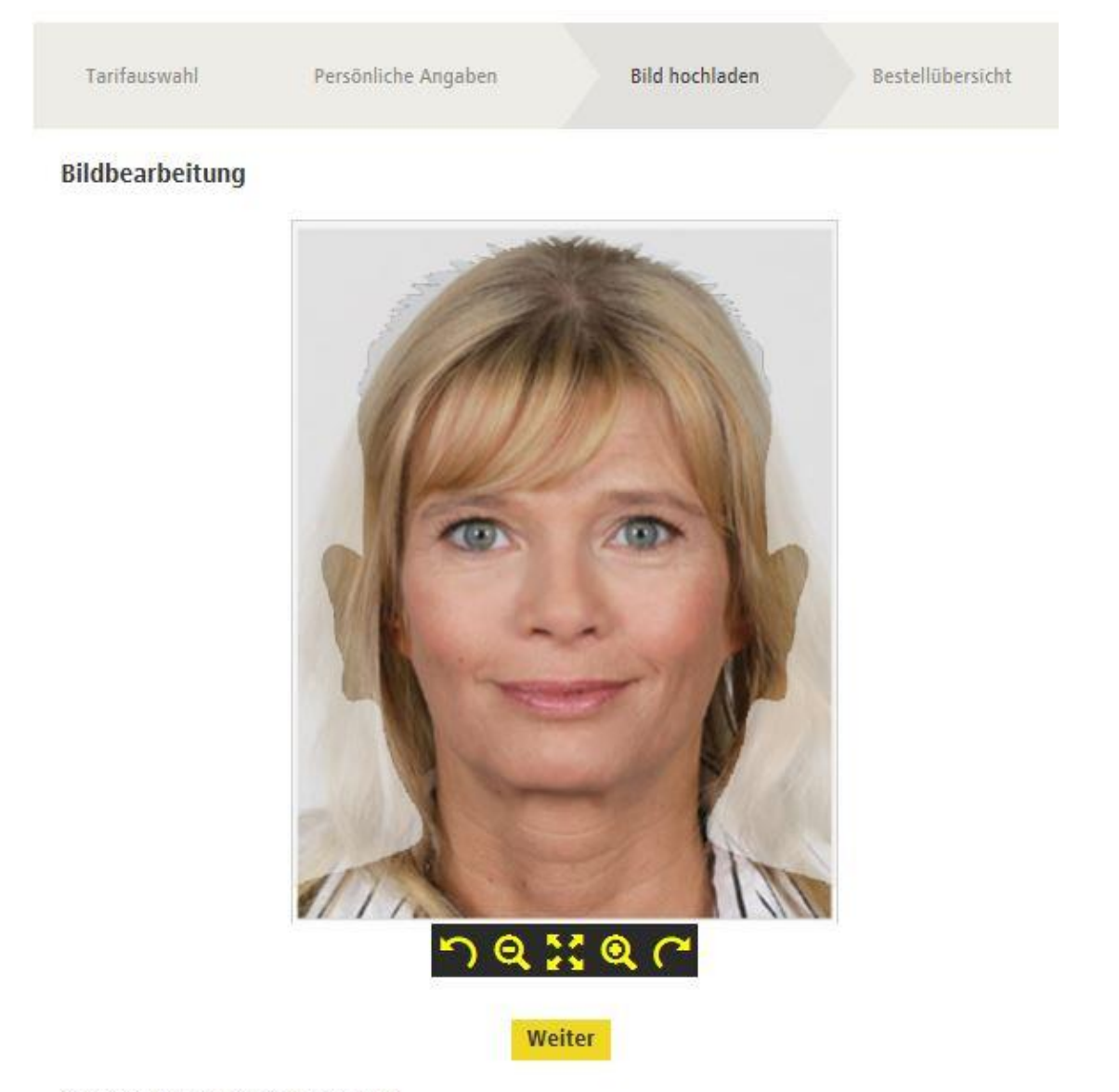

\* Format: JPG, PNG, BMP, GIF max. 8MB

Dieser Knopf kippt das Bild nach links. Je öfter Sie diesen Knopf betätigen, desto weiter wird das Bild gekippt.

Dieser Knopf verkleinert das Bild. Je öfter Sie diesen Knopf betätigen, desto weiter wird das Bild verkleinert.

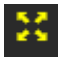

Dieser Knopf setzt das Bild auf den Ursprungszustand zurück.

Dieser Knopf verkleinert das Bild. Je öfter Sie diesen Knopf betätigen, desto weiter wird das Bild vergrößert.

Dieser Knopf kippt das Bild nach rechts. Je öfter Sie diesen Knopf betätigen, desto weiter wird das Bild gekippt.

#### Wenn Sie mit dem Bild zufrieden sind, klicken Sie auf "Weiter".

Sie sehen nun, dass ein Bild hochgeladen wurde.

|     | 2                               | 8                                |                                      |               | Karriere  | Unternehmen   | Presse | meinetram.de             |
|-----|---------------------------------|----------------------------------|--------------------------------------|---------------|-----------|---------------|--------|--------------------------|
| BVG |                                 | Sie sind hier: Home > Firmenku   | unden > Bild hochladen               |               |           |               |        |                          |
|     | FAHRINFO<br>TICKETS<br>ABO      |                                  |                                      |               |           |               |        |                          |
|     | AKTUELL<br>SERVICE<br>MEINE BVG | Tarifauswahl                     | Persönliche Ang                      | gaben         | Bild      | l hochladen   | Bes    | tellübersicht            |
|     |                                 | Bild hochladen                   |                                      |               |           |               |        |                          |
|     |                                 | Nachweise hinzufüger             | n:                                   | 2 22          |           |               |        |                          |
|     |                                 | Тур                              |                                      | Anzahl        | Hinzu     | fügen         |        | Löschen                  |
|     |                                 | Passbild für VBB-fahrC           | ard *                                | 1/1           | Date      | ei hinzufügen |        | ×                        |
|     |                                 | Datei: 6.2photoupload.JPG erfolg | reich hinzugefügt.                   |               |           |               |        |                          |
|     |                                 | Die <u>Hinweise</u> b            | petreffend <mark>d</mark> es Fotos n | nehme ich zur | Kenntnis. |               |        |                          |
|     |                                 | * Format: Foto JPG, PNG, BMP,    | GIF max. 8MB                         |               |           |               |        |                          |
|     |                                 | ¢ Zurück                         |                                      |               |           |               | Best   | ellübersicht <b>&gt;</b> |
|     |                                 |                                  |                                      |               |           |               |        |                          |

Sie können kein weiteres Bild hinzufügen, Sie können aber das bereits hochgeladene Bild über die Schaltfläche *konstensionen sollten in Schaltfläche* Schaltfläche können und danach wie beschrieben ein neues Bild hinzufügen.

Stimmen Sie nun zu, dass Sie die Hinweise bzgl. des Fotos zur Kenntnis genommen haben und klicken Sie auf "Bestellübersicht".

Sie sehen jetzt noch einmal eine Übersicht über die von Ihnen gemachten Angaben. Korrekturen können Sie über "Ändern" im jeweiligen Bereich vornehmen.

|                                   |                                            | 500                             |                                                              | Karriere Untern                         | iehmen Presse    | meinetram.de       |
|-----------------------------------|--------------------------------------------|---------------------------------|--------------------------------------------------------------|-----------------------------------------|------------------|--------------------|
| BVG                               |                                            | Sie sind hier: Home > Firmenkur | iden - Bestellübersicht                                      |                                         |                  |                    |
| 010                               | FAHRINFO                                   |                                 |                                                              |                                         |                  |                    |
|                                   | TICKETS                                    |                                 |                                                              |                                         |                  |                    |
|                                   | ABO                                        |                                 |                                                              |                                         |                  |                    |
|                                   | AKTUELL                                    |                                 |                                                              | with the                                |                  | A Del State        |
|                                   | SERVICE                                    | Tarmauswani                     | Personnene Angaben                                           |                                         | en D             | estellubersicht    |
|                                   | MEINE BVG                                  |                                 |                                                              |                                         |                  |                    |
|                                   |                                            | Bestellübersicht                |                                                              |                                         |                  |                    |
|                                   |                                            |                                 |                                                              |                                         |                  |                    |
|                                   |                                            | Ihr Firmenticket                |                                                              |                                         |                  | Ändern             |
|                                   |                                            |                                 |                                                              |                                         |                  | Andern             |
|                                   |                                            | Firmenticket - MK.              | VBB-Umwelt. Berlin (B-AB)                                    |                                         |                  |                    |
|                                   |                                            | 722,95 €                        |                                                              |                                         |                  |                    |
|                                   |                                            | Berlin AB                       |                                                              |                                         |                  |                    |
|                                   |                                            |                                 |                                                              |                                         |                  |                    |
|                                   |                                            | Beginn: 08-2020                 |                                                              |                                         |                  |                    |
|                                   |                                            | Monatliche Zahlun               | g                                                            |                                         |                  |                    |
|                                   |                                            |                                 |                                                              |                                         |                  |                    |
|                                   |                                            |                                 |                                                              |                                         |                  |                    |
|                                   |                                            | Ihre Persönlichen D             | laten                                                        |                                         |                  | Ändern             |
|                                   |                                            |                                 |                                                              |                                         |                  |                    |
|                                   |                                            | Frau                            |                                                              |                                         |                  |                    |
|                                   |                                            | Testing Tester                  |                                                              |                                         |                  |                    |
|                                   |                                            |                                 |                                                              |                                         |                  |                    |
|                                   |                                            |                                 |                                                              |                                         |                  |                    |
|                                   |                                            | tester@testing.de               |                                                              |                                         |                  |                    |
|                                   |                                            | Geburtsdatum: 01.               | 01.1 <mark>984</mark>                                        |                                         |                  |                    |
|                                   |                                            |                                 |                                                              |                                         |                  |                    |
|                                   |                                            | Kündigung hestehe               | andes Aho: Nein                                              |                                         |                  |                    |
|                                   |                                            | ituning ang acresit             |                                                              |                                         |                  |                    |
|                                   |                                            |                                 |                                                              |                                         |                  |                    |
|                                   |                                            | Ihr BVG-Firmenticketar          | ntrag wird im Anschluss an Il<br>n den Ansprechnartner Ibres | hre Bestellung zur<br>Arbeitgebers geso | Bestätigung Ihre | er Angaben zur     |
|                                   |                                            | Firmenzügenörigkent a           | n den Ansprechpartner infes                                  | Arbeitgebers gese                       | nuel.            |                    |
|                                   |                                            |                                 |                                                              |                                         | Kostenpfl        | ichtig bestellen > |
|                                   |                                            |                                 |                                                              |                                         |                  |                    |
|                                   |                                            |                                 | N 077 8 5-5                                                  |                                         |                  |                    |
| DIE BVG<br>Kurzportrait           | KARRIERE<br>Karriere bei der BVG           | AKTUELL<br>Aktuelle Meldungen   | SERVICE<br>Kundenservice                                     | MEINE BVG<br>Meine Fahrlofo             | K                | ONTAKT             |
| Profil                            | Stellenangebote                            | Plus Kundenmagazin              | Kundengarantie                                               | Meine Verkehrsme                        | ldungen Ko       | ntakt              |
| Publikationen<br>Lückenschluss U5 | Ausbildung Schüler<br>Ausbildung Studenten | Archiv                          | Barrieretrei<br>BVG-Shop                                     | Meine Augenblick<br>Meine News & Eve    | e Da<br>ents FA  | itenschutz<br>iQ   |
|                                   |                                            |                                 | BVG entdecken                                                |                                         |                  | lfe                |

Wenn alle Angaben korrekt sind, klicken Sie auf "Kostenpflichtig bestellen".

#### Sie erhalten nun die Bestätigung, dass Ihre Bestellung ausgeführt wurde.

|                      |                      |                                                               |                                                                | Karriere Unternehmen                                             | Presse meinetram.de                      |
|----------------------|----------------------|---------------------------------------------------------------|----------------------------------------------------------------|------------------------------------------------------------------|------------------------------------------|
| BVG                  |                      | Sie sind hier: Home > Firmenkun                               | den - Vielen Dank                                              |                                                                  |                                          |
|                      | FAHRINFO             |                                                               |                                                                |                                                                  |                                          |
|                      | TICKETS              |                                                               |                                                                |                                                                  |                                          |
|                      | ARO                  |                                                               |                                                                |                                                                  |                                          |
|                      |                      |                                                               |                                                                |                                                                  |                                          |
|                      | ANTUELL              |                                                               |                                                                |                                                                  |                                          |
|                      | SERVICE              | Malas Deals für three                                         | DVG Einsteitistestestes Die                                    |                                                                  | and an average for the such              |
|                      | MEINE BVG            | vielen Dank für ihren                                         | by d-rimenticketantrag. Die                                    | ser wird jetzt von inrem Arbeito                                 | geber gepruit. Erst nach                 |
|                      |                      | GmbH.                                                         | ernalten sie eine bestelibeste                                 | atigung von unserem 11-Diensti                                   | eister Sal.A II Services                 |
|                      |                      | Die Prüfung kann eini<br>Vorgang haben, meld<br>Arbeitgebers. | ge Tage in Anspruch nehmen.<br>en Sie sich bitte mit Ihrer Bes | . Wenn Sie in der Zwischenzeit i<br>tellnummer 9065330 bei dem A | Fragen zu Ihrem<br>Ansprechpartner Ihres |
|                      |                      | Sie können diese Seite                                        | e ietzt schließen                                              |                                                                  |                                          |
|                      |                      | Sie konnen biese serk                                         | - Jener Sennessen.                                             |                                                                  |                                          |
|                      |                      |                                                               |                                                                |                                                                  |                                          |
| DIF RVG              | KARRIFRE             | AKTIIFII                                                      | SERVICE                                                        | MEINE RVG                                                        | KONTAKT                                  |
| Kurzportrait         | Karriere bei der BVG | Aktuelle Meldungen                                            | Kundenservice                                                  | Meine FahrInfo                                                   | Kundenbetreuung                          |
| Profil               | Stellenangebote      | Plus Kundenmagazin                                            | Kundengarantie                                                 | Meine Verkehrsmeldungen                                          | Kontakt                                  |
| Publikationen        | Ausbildung Schüler   | Archiv                                                        | Barrierefrei                                                   | Meine Augenblicke                                                | Datenschutz                              |
| Luckenschluss US     | Ausbildung Studenten |                                                               | BVG-Shop<br>BVG antdackan                                      | Meine News & Events                                              | FAQ                                      |
|                      |                      |                                                               | byg entdecken                                                  |                                                                  | nine                                     |
| FAHRINFO             | TICKETS              | BVG TOURISTEN                                                 | FÜR UNTERNEHMEN                                                | AKTIONEN                                                         | PRESSE                                   |
| Verkehrsmeldungen    | Tickets kaufen       | Mit der BVG unterwegs                                         | Einkauf                                                        | Carsharing                                                       | Ansprechpartner                          |
| Liniennetz           | Ticket-App           | BVG-Apps                                                      | Omnibus/LKW-Service                                            | Abo65plus                                                        | Filmen & Fotografieren                   |
| Linieninfo           | Preise               | BerlKönig                                                     | Objektnutzung                                                  |                                                                  | Pressemitteilungen                       |
| FahrInfo-App         | Abos                 | BerlKönigBC                                                   | Werbung                                                        |                                                                  | Presseverteiler                          |
| Downloads            | Tarifinformationen   | Jelbi                                                         | Weiterbildung                                                  |                                                                  |                                          |
| © 2020 Berliner Verk | ehrsbetriebe         | Impressum                                                     | Datenschutz AGB Online                                         | shop Nutzungsordnung Fa                                          | hrgastrechte Cookies                     |

Ihr Arbeitgeber erhält nun eine Benachrichtigung. Sofern Sie berechtigt sind, ein Firmenticket zu beantragen, muss Ihr Arbeitgeber die Bestellung bestätigen. **WICHTIG: Die Bestätigung muss bis spätestens zum 10. des Vormonats vor dem tatsächlichen Abo Start erfolgt sein.** D.h. wird das Firmenticket zum 01.05. bestellt, muss die Bestätigung bis zum 10.04. erfolgt sein.

Wird die Bestätigung bis zu diesem Stichtag getätigt, erhalten Sie eine Bestellbestätigung per E-Mail.

Wird Ihre Bestellung bis zu diesem Stichtag nicht bestätigt, verfällt die gesamte Bestellung und es muss ein neuer Antrag gestellt werden. Hierüber werden Sie ebenfalls per E-Mail benachrichtigt.

## 2. Lastschriftvertrag

Sie erreichen das Onlineportal für Firmenkunden über folgende Seite

| https://photoupioad.bvg.de/iirmeniog |
|--------------------------------------|
|--------------------------------------|

|                                                                                        |                                                                                                   |                                                                                         |                                                                                                | Karriere Unternehmen                                                                               | Presse meinetram.de                                                                          |
|----------------------------------------------------------------------------------------|---------------------------------------------------------------------------------------------------|-----------------------------------------------------------------------------------------|------------------------------------------------------------------------------------------------|----------------------------------------------------------------------------------------------------|----------------------------------------------------------------------------------------------|
| BVG                                                                                    |                                                                                                   | Sie sind hier: Home > Firmenkunde                                                       | en » <mark>Anmeldung</mark>                                                                    |                                                                                                    |                                                                                              |
|                                                                                        | FAHRINFO<br>TICKETS<br>ABO<br>AKTUELL<br>SERVICE<br>MEINE BVG                                     | Firmenticketvereinbarung:<br>Passwort:                                                  |                                                                                                |                                                                                                    |                                                                                              |
|                                                                                        |                                                                                                   | Log in (Deutsch) 🗲<br>Log in (English) 🗲                                                |                                                                                                |                                                                                                    |                                                                                              |
| DHE BVG<br>Kurzportrait<br>Profil<br>Publikationen<br>Lückenschluss U5                 | KARRIERE<br>Karriere bei der BVG<br>Stellenangebote<br>Ausbildung Schüler<br>Ausbildung Studenten | AKTUELL<br>Aktuelle Meldungen<br>Plus Kundenmagazin<br>Archiv                           | SERVICE<br>Kundenservice<br>Kundengarantie<br>Barrierefrei<br>BVG-Shop<br>BVG entdecken        | MEINE BVG<br>Meine FahrInfo<br>Meine Verkehrsmeldungen<br>Meine Augenblicke<br>Meine News & Events | KONTAKT<br>Kundenbetreuung<br>Kontakt<br>Datenschutz<br>FAQ<br>Hilfe                         |
| FAHRINFO<br>Verkehrsmeldungen<br>Liniennetz<br>Linieninfo<br>Fahrinfo-App<br>Downloads | TICKETS<br>Tickets kaufen<br>Ticket-App<br>Preise<br>Abos<br>Tarifinformationen                   | BVG TOURISTEN<br>Mit der BVG unterwegs<br>BVG-Apps<br>BeriKönig<br>BeriKönigBC<br>Jelbi | FÜR UNTERNEHMEN<br>Einkauf<br>Omnibus/LKW-Service<br>Objektnutzung<br>Werbung<br>Weiterbildung | AKTIONEN<br>Carsharing<br>Abo65plus                                                                | PRESSE<br>Ansprechpartner<br>Filmen & Fotografieren<br>Pressemittellungen<br>Presseverteiler |
| © 2020 Berliner Verkel                                                                 | nrsbetriebe                                                                                       | Impressum                                                                               | Datenschutz AGB Onlinesh                                                                       | op Nutzungsordnung                                                                                 | Fahrgastrechte Cookies                                                                       |

Bitte melden Sie sich mit Ihrer Firmenticketvereinbarung und dem von der BVG mitgeteilten Passwort an.

## Bitte wählen Sie nun den Punkt "Jetzt bestellen".

|                                                                                        |                                                                                                   |                                                                                                    |                                                                                                | Karriere Unt                                                                      | ernehmen Pres              | ise meinetram.de                                                                             |
|----------------------------------------------------------------------------------------|---------------------------------------------------------------------------------------------------|----------------------------------------------------------------------------------------------------|------------------------------------------------------------------------------------------------|-----------------------------------------------------------------------------------|----------------------------|----------------------------------------------------------------------------------------------|
| BVG                                                                                    |                                                                                                   | Sie sind hier: Home • Firmenkung                                                                                 | den 🛛                                                                                          |                                                                                   |                            |                                                                                              |
| ~                                                                                      | FAHRINFO<br>TICKETS<br>ABO<br>AKTUELL<br>SERVICE<br>MEINE BVG                                     | So funktioniert's                                                                                                | :5                                                                                             |                                                                                   |                            |                                                                                              |
|                                                                                        |                                                                                                   | 2 Daten eingeben<br>3 Dokumente/Foto a<br>4 Daten abschicken<br>Jetzt bestellen<br>Hier geht's zum<br>Fotoupload | uswählen & hochladen                                                                           |                                                                                   |                            |                                                                                              |
| DIE BYG<br>Kurzportrait<br>Profil<br>Publikationen<br>Lückenschluss US                 | KARRIERE<br>Karriere bei der BVG<br>Stellenangebote<br>Ausbildung Schüler<br>Ausbildung Studenten | AKTUELL<br>Aktuelle Meldungen<br>Plus Kundenmagazin<br>Archiv                                                    | SERVICE<br>Kundenservice<br>Kundengarantie<br>Barrierefnei<br>BVG-Shop<br>BVG entdecken        | MEINE BVG<br>Meine FahrInfo<br>Meine Verkehrs<br>Meine Augenbli<br>Meine News & I | meldungen<br>cke<br>Svents | KONTAKT<br>Kundenbetreuung<br>Kontakt<br>Datenschutz<br>FAQ<br>Hilfe                         |
| FAHRINFO<br>Verkehrsmeldungen<br>Liniennetz<br>Linieninfo<br>Fahrinfo-App<br>Downloads | TICKETS<br>Tickets kaufen<br>Ticket-App<br>Preise<br>Abos<br>Tarifinformationen                   | <b>BVG TOURISTEN</b><br>Mit der BVG unterwegs<br>BVG-Apps<br>BerlKönig<br>BerlKönigBC<br>Jelbi                   | FÜR UNTERNEHMEN<br>Einkauf<br>Omnibus/LKW-Service<br>Objektnutzung<br>Werbung<br>Weiterbildung | AKTIONEN<br>Carsharing<br>Abo65plus                                               |                            | PRESSE<br>Ansprechpartner<br>Filmen & Fotografieren<br>Pressemitteilungen<br>Presseverteiler |
| © 2020 Rerliner Verkeh                                                                 | rshatriaha                                                                                        | Impressum                                                                                                    | Datenschutz AGR Online                                                                         | shon Nutzunoso                                                                    | rdoupo Fabroa              | strechte Cookies                                                                             |

Wählen Sie nun Ihr Produkt. Der Beginn des Abos kann für die nächsten drei Monate ausgewählt werden. Die Bestellung muss spätestens am 10. Des Vormonats bestätigt werden (z.B. Abo-Beginn 01.08.2020, bestätigen bis 10.07.2020).

#### Klicken Sie danach auf "Weiter".

|     |           |                                                                   |                                                                                   | Karriere                                         | Unternehmen                   | Presse                       | meinetram.de      |
|-----|-----------|-------------------------------------------------------------------|-----------------------------------------------------------------------------------|--------------------------------------------------|-------------------------------|------------------------------|-------------------|
| BVG |           | Sie sind hier: Home - Firmenkund                                  | len > Tarifauswahl                                                                |                                                  |                               |                              |                   |
|     | FAHRINFO  |                                                                   |                                                                                   |                                                  |                               |                              |                   |
|     | TICKETS   |                                                                   |                                                                                   |                                                  |                               |                              |                   |
|     | ABO       |                                                                   |                                                                                   |                                                  |                               |                              |                   |
|     | SERVICE   | Tarifauswahl                                                      | Persönliche Angaben                                                               | Bild                                             | hochladen                     | Best                         | tellübersicht     |
|     | MEINE BVG |                                                                   |                                                                                   |                                                  |                               |                              |                   |
|     |           | Tarifauswahl                                                      |                                                                                   |                                                  |                               |                              |                   |
|     |           | Bestellung für Testfirma                                          | 13                                                                                |                                                  |                               |                              |                   |
|     |           | Bestellen Sie jetzt Ihr Firn<br><i>fahr</i> Card Ihres Firmenticl | nenticket ganz bequem online.<br>kets kommt dann rechtzeitig pe                   | Einfach Ant<br>r Post zu Ih                      | trag ausfüllen, al<br>nen.    | oschicken,                   | fertig. Die VBB-  |
|     |           | Bitte beachten Sie, dass o<br>noch abgezogen werden               | ler Arbeitgeberzuschuss in den<br>muss.                                           | unten gena                                       | annten Preisen ni             | cht enthal                   | ten ist und somit |
|     |           | Berlin                                                            |                                                                                   |                                                  |                               |                              |                   |
|     |           | Monatliche Zahlwei                                                | se                                                                                | Jährliche                                        | Zahlweise                     |                              |                   |
|     |           | ○ Firmenticket - MK. VE<br>722,95 € *                             | B-Umwelt. Berlin (B-AB)                                                           | ○ Firmentio<br>691,60 €                          | cket - JK. VBB-Umw<br>i       | elt. <mark>Berlin (</mark> I | 3-AB)             |
|     |           | ○ Firmenticket - MK. VE<br>780,90 € *                             | 8B-Umwelt. Berlin (B-BC)                                                          | ○ Firmentio<br>766,65 €                          | cket - JK. VBB-Umw<br>i       | elt. Berlin (I               | 3-BC)             |
|     |           | ○ Firmenticket - MK. VE<br>957,60 € *                             | B-Umwelt. Berlin (B-ABC)                                                          | ○ Firmentik<br>929,10 €                          | cket - JK. VBB-Umw<br>I       | elt. Berlin (I               | 3-ABC)            |
|     |           | ○ Firmenticket - MK. VE<br>1.320,50 € *                           | 8B-Umwelt. Berlin (B-ABC + 1 Lkr.)                                                | <ul> <li>Firmention</li> <li>1.280,89</li> </ul> | cket - JK. VBB-Umw<br>I€      | elt. Berlin (I               | 3-ABC + 1 Lkr.)   |
|     |           | ○ Firmenticket - MK. VE<br>1.643,50 € *                           | 88-Umwelt. Berlin (B-ABC + 2 Lkr.)                                                | O Firmentio                                      | cket - JK. VBB-Umw<br>)€      | relt. Berlin (I              | 8-ABC + 2 Lkr.)   |
|     |           | ○ Firmenticket - MK. VE<br>1.980,75 € *                           | B-Umwelt. Gesamt-Verbundgebiet                                                    | <ul> <li>Firmention</li> <li>1.921,38</li> </ul> | cket - JK. VBB-Umw<br>8€      | relt. Gesamt                 | -Verbundgebiet    |
|     |           | *) bei monatlicher Zahlung erfo<br>Gesamtbetrag, werden mit dem   | lgt die Zahlung des Gesamtbetrages in monatik<br>letzten Teilbetrag ausgeglichen. | chen Teilbeträgen.                               | . Eventuelle, teilungsbedi    | ngte Rundungsd               | lifferenzen zum   |
|     |           | Bitte wählen Sie der                                              | n Starttermin für Ihr Abo                                                         |                                                  |                               |                              |                   |
|     |           | Beginn des Abonn                                                  | ements:                                                                           | Ihr gewä<br>Sie haben                            | hlter Tarif<br>noch keinen Ta | arif gewäh                   | lt!               |
|     |           | Haben Sie nach Ernann 1                                           | liar findan Cia waitara Informat                                                  | tionan tura                                      | Firmantickat                  |                              |                   |
|     |           | nabeli sie libeli riagen? I                                       | net miden pie weitere miormal                                                     | Jonen zum                                        | inmenticket.                  |                              |                   |
|     |           | Weiter >                                                          |                                                                                   |                                                  |                               |                              |                   |
|     |           |                                                                   |                                                                                   |                                                  |                               |                              |                   |

## Geben Sie nun Ihre persönlichen Daten ein.

|     |           |                            |           |                     | Karriere | Unternehmen | Presse | meinetram.de   |
|-----|-----------|----------------------------|-----------|---------------------|----------|-------------|--------|----------------|
| BVG |           | Sie sind hier: Home > Firm | ienkunden | Persönliche Angaben |          |             |        |                |
|     | FAHRINFO  |                            |           |                     |          |             |        |                |
|     | TICKETS   |                            |           |                     |          |             |        |                |
|     | ABO       |                            |           |                     |          |             |        |                |
|     | AKTUELL   | Tarifaucwahl               |           | Persönliche Angeben | Ril      | d hochladan | Re     | stallübarricht |
|     | SERVICE   | Tarifauswalli              |           | Personnene Angaben  | DI       | unocinauen  | De     | stenubersicht  |
|     | MEINE BVG |                            |           |                     |          |             |        |                |
|     |           | Persönliche Ang            | gaben     |                     |          |             |        |                |
|     |           | * Pflichtfeld              |           |                     |          |             |        |                |
|     |           |                            |           |                     |          |             |        |                |
|     |           | Anrede:                    |           |                     |          |             |        |                |
|     |           |                            |           |                     |          |             |        |                |
|     |           | Vorname: *                 |           | 1                   |          |             |        |                |
|     |           | Nachname: *                |           |                     |          |             |        |                |
|     |           | Huchhume.                  |           |                     |          |             |        |                |
|     |           |                            |           |                     |          |             |        |                |
|     |           | Ihr Geburtsdatum           | n         |                     |          |             |        |                |
|     |           | Geburtsdatum: *            |           |                     |          |             |        |                |
|     |           | [v][v][                    |           |                     |          |             |        |                |
|     |           |                            |           |                     |          |             |        |                |
|     |           |                            |           |                     |          |             |        |                |
|     |           | Telefon:                   |           |                     |          |             |        |                |
|     |           |                            |           |                     |          |             |        |                |
|     |           | E-Mail: *                  |           |                     |          |             |        |                |
|     |           |                            |           |                     |          |             |        |                |
|     |           | E-Mail bestätigen: *       |           |                     |          |             |        |                |
|     |           |                            |           |                     |          |             |        |                |
|     |           |                            |           |                     |          |             |        |                |

Unterhalb des Bereichs für Ihre persönlichen Daten haben Sie die Möglichkeit, einen bestehenden BVG-Vertrag aus Kulanzgründen zu kündigen, um ihn durch Ihr neues Firmenticket abzulösen.

Kündigung – bestehendes Abonnement 🕥

kein Abo kündigen 🗸

Möchten Sie keinen bestehenden privaten Vertrag kündigen, belassen Sie die Einstellung auf "keine Abokündigung".

Möchten Sie einen bestehenden privaten BVG-Vertrag kündigen, wählen Sie "BVG Abo kündigen". Geben Sie nun in das linke Feld Ihre Kundennummer (x-x-stellig) und in das rechte Feld Ihre 4-stellige Vertragsnummer ein (z.B. 0001) ein.

| Abo kündig  | en – BVG 🗸        |        |
|-------------|-------------------|--------|
| Kundennumme | r * - Vertragsnur | mmer * |
|             | - 0001            | 0      |

Klicken Sie nun mindestens die ersten beiden Ankreuzfelder unten an. Klicken Sie dann auf "Bild hochladen".

#### Wir bitten Sie, folgende Erklärungen abzugeben:

- □ Ich akzeptiere die <u>Bedingungen für Firmentickets</u> und nehme die <u>Datenschutzhinweise</u> zur Kenntnis. \*
- Ich erkenne den gemeinsamen Tarif der im Verkehrsverbund Berlin-Brandenburg zusammenwirkenden Verkehrsunternehmen (VBB-Tarif) in der jeweils geltenden Fassung an. Der VBB-Tarif ist in allen Verkaufsstellen, unter www.BVG.de und im Amtsblatt für Berlin veröffentlicht. \*
- Bitte ankreuzen, falls die Einwilligung erteilt wird:

Ich bin einverstanden, dass die BVG mir regelmäßig per E-Mail einen Newsletter zusendet, der auch <u>Werbung der BVG bzw. ihrer</u> <u>Kooperationspartner</u> (für BVG-Produkte/-Veranstaltungen bzw. Produkte/Veranstaltungen Dritter) enthält und hierfür die von mir oben angegebenen Daten einschließlich der E-Mail-Adresse speichert und nutzt. Meine Daten einschließlich der EMail-Adresse dürfen nicht an Dritte weitergegeben werden. Ich kann diese Einwilligung jederzeit widerrufen.

Hier finden Sie weitere Informationen zum Firmenticket.

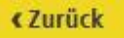

Bild hochladen >

Laden Sie nun ein Passbild hoch. Dies tun Sie, indem Sie auf die Schaltfläche "Datei hinzufügen" klicken. Sie können nur ein Passbild hochladen.

|     |                            |                                                    |                       |        | Karriere | Unternehmen  | Presse | meinetram.de    |
|-----|----------------------------|----------------------------------------------------|-----------------------|--------|----------|--------------|--------|-----------------|
| BVG |                            | Sie sind hier: Home > Firmenkur                    | nden > Bild hochladen |        |          |              |        |                 |
|     | FAHRINFO<br>TICKETS<br>ABO |                                                    |                       |        |          |              |        |                 |
|     | AKTUELL<br>SERVICE         | Tarifauswahl                                       | Persönliche Ang       | gaben  | Bild     | hochladen    | Bes    | tellübersicht   |
|     | MEINE BVG                  | Bild hochladen                                     |                       |        |          |              |        |                 |
|     |                            | Nachweise hinzufügen                               | :                     |        |          |              |        |                 |
|     |                            | Тур                                                |                       | Anzahl | Hinzuf   | ügen         |        | Löschen         |
|     |                            | Passbild für VBB-fahrCa                            | ard *                 | 0/1    | Date     | i hinzufügen |        | ×               |
|     |                            | * Format: Foto JPG, PNG, BMP, G<br><b>« Zurück</b> | ilF max. 8MB          |        |          |              | Rest   | ellühersicht 🔪  |
|     |                            |                                                    |                       |        |          |              | Dest   | conductionality |

Nun öffnet sich ein Dateiauswahl-Dialog. Suchen Sie nun das Passbild auf Ihrem Rechner, z.B. unter "Bilder". Klicken Sie nun das gewünschte Bild an (1) und anschließend auf "Öffnen" (2). Sie können Dateien vom Typ gif, jpg, jpeg und png auswählen, die Maximalgröße ist 8 MB.

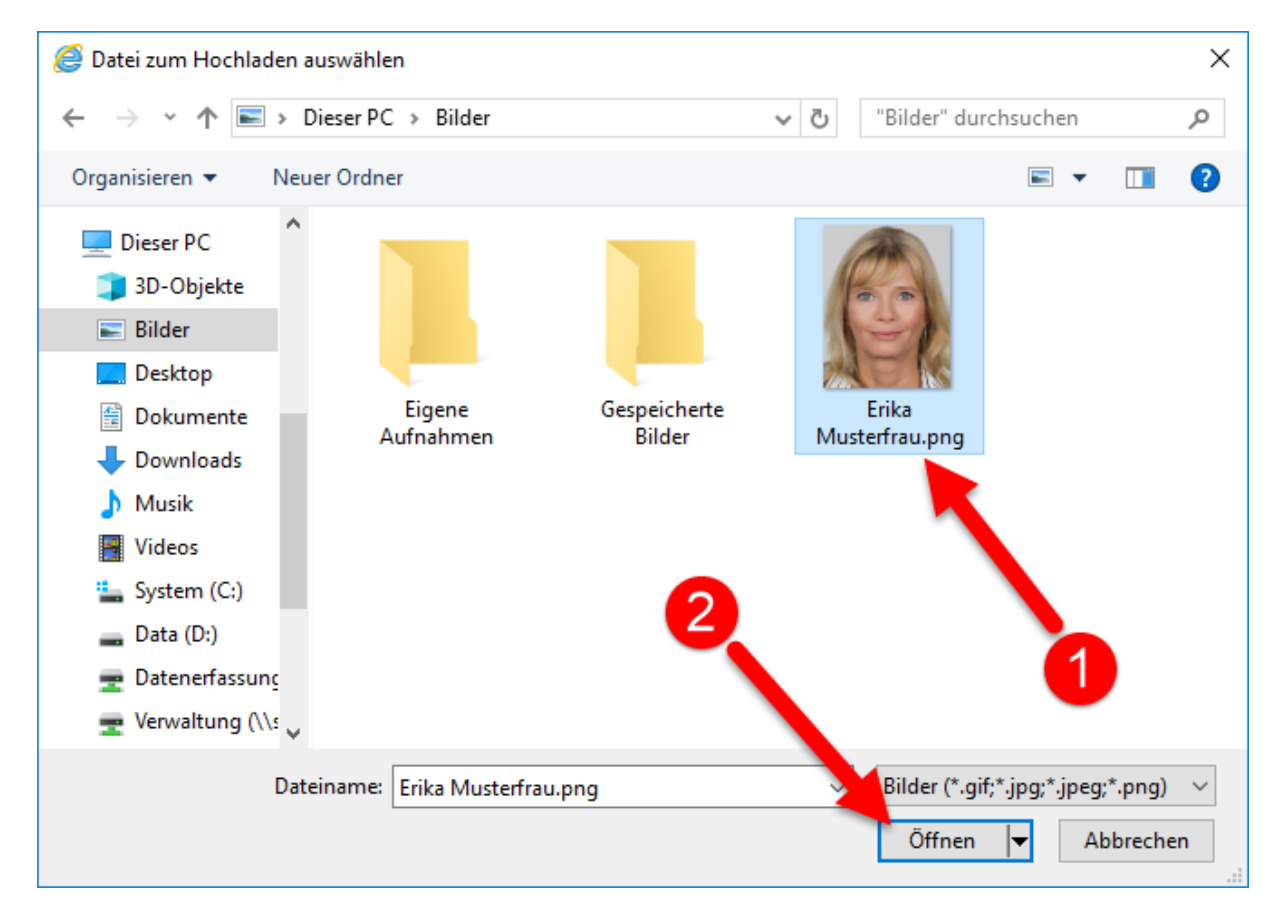

Sie können nun das ausgewählte Bild bearbeiten. Bitte achten Sie darauf, dass das Gesicht den Rahmen ähnlich ausfüllt, wie in der Abbildung unten dargestellt. Der Schattenumriss, der zu sehen ist, dient nur zur Orientierung. Außerdem darf der rote Hintergrund an keiner Stelle mehr sichtbar sein.

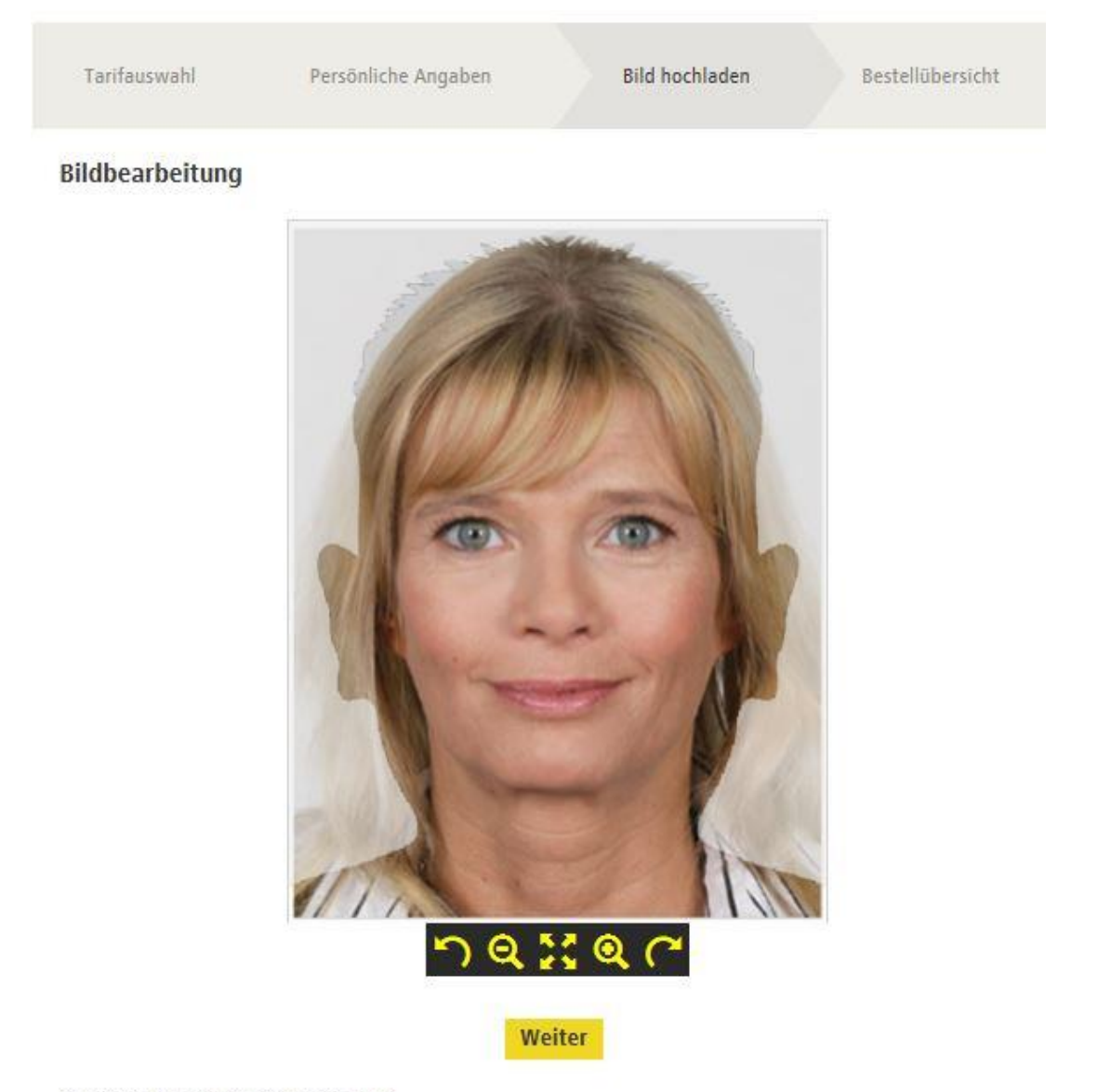

\* Format: JPG, PNG, BMP, GIF max. 8MB

Dieser Knopf kippt das Bild nach links. Je öfter Sie diesen Knopf betätigen, desto weiter wird das Bild gekippt.

Dieser Knopf verkleinert das Bild. Je öfter Sie diesen Knopf betätigen, desto weiter wird das Bild verkleinert.

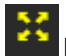

Dieser Knopf setzt das Bild auf den Ursprungszustand zurück.

Dieser Knopf verkleinert das Bild. Je öfter Sie diesen Knopf betätigen, desto weiter wird das Bild vergrößert.

Dieser Knopf kippt das Bild nach rechts. Je öfter Sie diesen Knopf betätigen, desto weiter wird das Bild gekippt.

#### Wenn Sie mit dem Bild zufrieden sind, klicken Sie auf "Weiter".

Sie sehen nun, dass ein Bild hochgeladen wurde.

|                      |                           | Suche                 | Q                                |                   | Kontakt / U     | nternehmen / Karriere / F | Presse / 🗚 🗚 / English |
|----------------------|---------------------------|-----------------------|----------------------------------|-------------------|-----------------|---------------------------|------------------------|
| BVG                  | FAURINED.                 | Sie sind hier: Home > | Firmenkunden > Bild hochl        | laden             |                 |                           |                        |
|                      | TICKETS<br>ABO<br>AKTUELL | Tarifauswahl          | Persönliche Angabei              | n Bild hocl       | hladen Kontoo   | daten eingeben            | Bestellübersicht 🕌     |
| SERVICE<br>MEINE BVG | Bild hochlad              | en                    |                                  |                   |                 | ٣                         |                        |
|                      |                           | Nachweise hin         | zufügen:                         |                   |                 |                           |                        |
|                      |                           | Тур                   |                                  | Anzahl            | Hinzufügen      |                           | Löschen                |
|                      |                           | Passbild für fa       | hrCard                           | 1/1               | Datei hinzufüge | en                        | ×                      |
|                      |                           | Datei: 20190405_0809  | 21_resized.jpg erfolgreich hinzu | ugefügt.          |                 |                           |                        |
|                      |                           | Die <u>Hir</u>        | <u>nweise</u> betreffend des F   | otos nehme ich zu | ır Kenntnis.    |                           |                        |
|                      |                           | * Format: Foto JPG,F  | PNG,BMP,GIF max. 8MB             |                   |                 |                           |                        |
|                      |                           | < Zurüc               | k                                |                   |                 | Kontoda                   | ten eingeben 🕨         |
|                      |                           |                       |                                  |                   |                 |                           |                        |

Sie können kein weiteres Bild hinzufügen, Sie können aber das bereits hochgeladene Bild über die Schaltfläche *k* löschen und danach wie beschrieben ein neues Bild hinzufügen.

Stimmen Sie nun zu, dass Sie die Hinweise bzgl. des Fotos zur Kenntnis genommen haben und klicken Sie auf "Bestellübersicht".

Bitte geben Sie nun Ihre IBAN ein und stimmen Sie durch Klick dem SEPA-Basislastschriftmandat und der Bonitätsprüfung zu.

Führen Sie das Konto selbst, klicken Sie bitte auf "ist die antragstellende Person". Führt eine andere Person das Konto, klicken Sie bitte auf "ist nicht die antragstellende Person" und erfassen Sie dann die Daten der kontoführenden Person.

Klicken Sie dann "Bestellübersicht".

|     |                           | Suche                                                                                                 | Q                                                                                                    |                                                                                                    | Kontakt / Unternehmen / Karriere /                                                                                                    | / Presse / 🗚 🗚 / English                                                                                                |
|-----|---------------------------|----------------------------------------------------------------------------------------------------|----------------------------------------------------------------------------------------------------|----------------------------------------------------------------------------------------------------|----------------------------------------------------------------------------------------------------|----------------------------------------------------------------------------------------------------|
| BVG |                           | Sie sind hier: Home                                                                                   | › Firmenkunden › Kontodaten eir                                                                                                    | igeben                                                                                                    |                                                                                                    |                                                                                                    |
|     | FAHRINFO                  |                                                                                                    |                                                                                                    |                                                                                                    |                                                                                                    |                                                                                                    |
|     | TICKETS<br>ABO<br>AKTUELL | Tarifauswahl                                                                                          | Persönliche Angaben                                                                                                    | Bild hochladen                                                                                                    | Kontodaten eingeben                                                                                                    | Bestellübersicht 🚼                                                                                                    |
|     | SERVICE<br>MEINE BVG      | Kontodaten                                                                                            | eingeben                                                                                                    |                                                                                                    |                                                                                                    | ٣                                                                                                    |
|     |                           | * Pflichtfeld                                                                                         |                                                                                                    |                                                                                                    |                                                                                                    |                                                                                                    |
|     |                           | Ihre Bankver                                                                                          | bindung                                                                                                    |                                                                                                    |                                                                                                    |                                                                                                    |
|     |                           | IBAN: *                                                                                               |                                                                                                    |                                                                                                    |                                                                                                    |                                                                                                    |
|     |                           |                                                                                                    |                                                                                                    |                                                                                                    |                                                                                                    |                                                                                                    |
|     |                           | Kontoinhaber: *                                                                                       |                                                                                                    |                                                                                                    |                                                                                                    |                                                                                                    |
|     |                           | ist der Antrags                                                                                       | teller                                                                                                    |                                                                                                    |                                                                                                    |                                                                                                    |
|     |                           | ist nicht der Ar                                                                                      | ntragsteller                                                                                                    |                                                                                                    |                                                                                                    |                                                                                                    |
|     |                           | SEPA-Basislas                                                                                         | tschriftmandat / Einzug                                                                                                    | sermächtigung*                                                                                                    |                                                                                                    |                                                                                                    |
|     |                           | Ich ermächtige<br>Geldinstitut ar<br>Wochen, begin<br>meinem Geldir<br>neuen Vertrag<br>der Abo-Verwa | die BVG, Zahlungen von mein<br>, die von der BVG auf mein Koi<br>nend mit dem Belastungsdatui<br>stitut vereinbarten Bedingung<br>bzw. bei Vertragsänderung dui<br>Itung gemäß den datenrechtlic | em Konto mittels SEPA<br>nto gezogenen Lastschi<br>m, die Erstattung des b<br>en. Im Rahmen der Ver<br>chgeführt. Die Angabe<br>chen Bestimmungen ver | -Basislastschrift einzuziehen. Zug<br>riften einzulösen. Hinweis: Ich kar<br>elasteten Betrages verlangen. Es<br>tragsbearbeitung wird eine Boniti<br>n dieses Bestellscheines werden v<br>rarbeitet und gespeichert. | ileich weise ich mein<br>nn innerhalb von acht<br>gelten dabei die mit<br>ätsprüfung für jeden<br>von der BVG im Rahmen |
|     |                           | <b>∢ Zurü</b>                                                                                         | ck -                                                                                                    |                                                                                                    | Bi                                                                                                    | estellübersicht >                                                                                                    |

Sie sehen jetzt noch einmal eine Übersicht über die von Ihnen gemachten Angaben. Korrekturen können Sie über "Ändern" im jeweiligen Bereich vornehmen.

|                                   |                                                     | Suche                                  | Q,                                             |                                          | Karriere / Unternehmen / Pre                                  | sse / Kontakt / 🗚 🗛 / English                                    |
|-----------------------------------|-----------------------------------------------------|----------------------------------------|------------------------------------------------|------------------------------------------|---------------------------------------------------------------|------------------------------------------------------------------|
| BVG                               | FAHRINFO                                            | Sie sind hier: Home                    | › Firmenkunden › Bestellübe                    | ersicht                                  |                                                               |                                                                  |
|                                   | TICKETS                                             |                                        |                                                |                                          |                                                               |                                                                  |
|                                   | ABO<br>AKTUELL                                      | Tarifauswahl                           | Persönliche Angaber                            | n Bild hochlade                          | n Kontodaten eingeben                                         | Bestellübersicht                                                 |
|                                   | MEINE BVG                                           | Bestellübers                           | sicht                                          |                                          |                                                               | ۳                                                                |
|                                   |                                                     | Ihr Firmen                             | ticket                                         |                                          |                                                               | Ändern                                                           |
|                                   |                                                     | Firmentick<br>713,00€                  | et - MK. VBB-Umwelt                            | . Berlin (B-AB)                          |                                                               |                                                                  |
|                                   |                                                     | Berlin AB                              |                                                |                                          |                                                               |                                                                  |
|                                   |                                                     | Beginn: 11<br>Monatlich                | -2019<br>- Zahlung                             |                                          |                                                               |                                                                  |
|                                   |                                                     | monauten                               | - Londing                                      |                                          |                                                               |                                                                  |
|                                   |                                                     | Ibro Dorcă                             | alishan Datan                                  |                                          |                                                               |                                                                  |
|                                   |                                                     | inte Perso                             | inchen Daten                                   |                                          |                                                               | Ändern                                                           |
|                                   |                                                     | Frau                                   |                                                |                                          |                                                               |                                                                  |
|                                   |                                                     | Erika Must                             | erfrau<br>vrso 4                               |                                          |                                                               |                                                                  |
|                                   |                                                     | 12161 Ber                              | lin                                            |                                          |                                                               |                                                                  |
|                                   |                                                     |                                        |                                                |                                          |                                                               |                                                                  |
|                                   |                                                     | erika.must                             | erfrau@test.de                                 |                                          |                                                               |                                                                  |
|                                   |                                                     | Geburtsda                              | tum: 20.04.1968                                |                                          |                                                               |                                                                  |
|                                   |                                                     |                                        |                                                |                                          |                                                               |                                                                  |
|                                   |                                                     | Thre Banky                             | rerbindung                                     |                                          |                                                               | Ändern                                                           |
|                                   |                                                     | IBAN: DE2                              | 71007777702092997                              | 700                                      |                                                               |                                                                  |
|                                   |                                                     | Ihr BVG-Firme<br>Firmenzugehö          | nticketantrag wird im<br>rigkeit an den Anspre | Anschluss an Ihre<br>chpartner Ihrer Fir | Bestellung zur Bestätigung<br>ma gesendet.                    | ) Ihrer Angaben zur                                              |
|                                   |                                                     |                                        |                                                |                                          | Koste                                                         | npflichtig bestellen <b>&gt;</b>                                 |
| DIE BVG<br>Kurzportrait<br>Profil | KARRIERE<br>Karriere bei der BVG<br>Stellenangebote | AKTUELL<br>aktuelle Meldunge<br>Archiv | n Kundense<br>Service ur                       | nvice<br>Interwegs                       | <b>MEINE BVG</b><br>Meine Fahrinfo<br>Meine Verkehrsmeldungen | KONTAKT+HILFE<br>Kundenbetreuung vor Ort<br>Kontaktformular      |
| Publikationen<br>Lückenschluss U5 | AUSBILDUNG<br>für Schüler<br>für Studenten          |                                        | BVG-Shop<br>BVG-Verk<br>Ausflugtij<br>BVG entd | aufsstellen<br>pps<br>ecken              | Meine Augenblicke<br>Meine News & Events<br>BVG Club          | Datenschutz<br>Häufig gestellte Fragen<br>Hilfe<br>BVG Aktenplan |

Wenn alle Angaben korrekt sind, klicken Sie auf "Kostenpflichtig bestellen".

#### Sie erhalten nun die Bestätigung, dass Ihre Bestellung ausgeführt wurde.

|                                                                                          |                                                                                                    | Suche Q                                                                                                    |                                                                                                    | Karriere / Unternehmen / Pi                                                                                                    | resse / Kontakt / 🗚 🗛 / English                                                                                                   |
|------------------------------------------------------------------------------------------|----------------------------------------------------------------------------------------------------|----------------------------------------------------------------------------------------------------|----------------------------------------------------------------------------------------------------|----------------------------------------------------------------------------------------------------|----------------------------------------------------------------------------------------------------|
| BVG                                                                                      |                                                                                                    | Sie sind hier: Home • Firmenkur                                                                                 | nden » Vielen Dank                                                                                                    |                                                                                                    |                                                                                                    |
|                                                                                          | FAHRINFO<br>TICKETS<br>ABO<br>AKTUELL<br>SERVICE<br>MEINE BVG                                                            | Vielen Dank für Ihrer<br>nach erfolgreicher Pr<br>Services GmbH.<br>Die Prüfung kann ein<br>Vorrang haben. meld | 1 BVG-Firmenticketantrag. Die<br>üfung erhalten Sie eine Beste<br>ige Tage in Anspruch nehmen<br>len Sie sich bitte mit Ihrer Bes | eser wird jetzt von Ihrem Arbeit<br>Ilbestätigung von unserem IT-D<br>. Wenn Sie in der Zwischenzeit 1<br>stellnummer 9000342 bei dem 4 | geber geprüft. Erst 특<br>ienstleister Sal.A iT 하<br>Fragen zu Ihrem                                                               |
|                                                                                          |                                                                                                    | Firma.                                                                                                    |                                                                                                    |                                                                                                    |                                                                                                    |
|                                                                                          |                                                                                                    | Sie können diese Seit                                                                                           | e jetzt schließen.                                                                                                    |                                                                                                    |                                                                                                    |
| DIE BVG<br>Kurzportrait<br>Profil<br>Publikationen<br>Lückenschluss US                   | KARRIERE<br>Karriere bei der BVG<br>Stellenangebote<br>AUSBILDUNG<br>für Schüler<br>für Schüler<br>für Studenten         | AKTUELL<br>aktuelle Meldungen<br>Archiv                                                                         | SERVICE<br>Kundenservice<br>Service unterwegs<br>BVG-Shop<br>BVG-Verkaufsstellen<br>Ausflugtipps<br>BVG entdecken                 | MEINE BVG<br>Meine Fahrinfo<br>Meine Verkehrsmeldungen<br>Meine Augenblicke<br>Meine News & Events<br>BVG Club                          | KONTAKT + HILFE<br>Kundenbetreuung vor Ort<br>Kontaktformular<br>Datenschutz<br>Häufig gestellte Fragen<br>Hilfe<br>BVG Aktenplan |
| FAHRINFO<br>Verkehrsmeldungen<br>Liniennetz<br>Linieninfo<br>Fahrinfo mobil<br>Downloads | TICKETS UND ANGEBOTE<br>Ticket- und Tarlfübersicht<br>Ticket-Shop<br>Abonnements<br>Ticket- App<br>Mitnahmemöglichkeiten | BVG TOURISTEN<br>Mit der BVG unterwegs<br>BVG-Verkaufsstellen<br>Ticket-Shop<br>BVG-Apps                        | FÜR UNTERNEHMEN<br>Einkauf<br>Omnibus/LKW-Service<br>Objektnutzung<br>Werbung<br>Weiterbildung                                    | AKTIONEN<br>Carsharing<br>Abo65plus                                                                                                    | PRESSE<br>Ansprechpartner<br>Filmen & Fotografieren<br>Pressemitteilungen<br>Presseverteiler                                      |
| Impressum / Datenschutzhinw                                                              | eise für BVG.de / <u>AGB Onlineshop</u> / Hau                                                                            | usordnung / Fahrgastrechte                                                                                      |                                                                                                    |                                                                                                    | © Berliner Verkehrsbetriebe 2019                                                                                                  |

Ihr Arbeitgeber erhält nun eine Benachrichtigung. Sofern Sie berechtigt sind, ein Firmenticket zu beantragen, muss Ihr Arbeitgeber die Bestellung bestätigen. **WICHTIG: Die Bestätigung muss bis spätestens zum 10. des Vormonats vor dem tatsächlichen Abo Start erfolgt sein.** D.h. wird das Firmenticket zum 01.05. bestellt, muss die Bestätigung bis zum 10.04. erfolgt sein.

Wird die Bestätigung bis zu diesem Stichtag getätigt, erhalten Sie eine Bestellbestätigung per E-Mail.

Wird Ihre Bestellung bis zu diesem Stichtag nicht bestätigt, verfällt die gesamte Bestellung und es muss ein neuer Antrag gestellt werden. Hierüber werden Sie ebenfalls per E-Mail benachrichtigt.

Sie erreichen das Onlineportal für Firmenkunden über folgende Seite

https://photoupload.bvg.de/firmenlogin

|                                                                                        |                                                                                                   |                                                                                         |                                                                                               | Karriere Unternehmen                                                                               | Presse meinetram.de                                                                          |
|----------------------------------------------------------------------------------------|---------------------------------------------------------------------------------------------------|-----------------------------------------------------------------------------------------|-----------------------------------------------------------------------------------------------|----------------------------------------------------------------------------------------------------|----------------------------------------------------------------------------------------------|
| BVG                                                                                    |                                                                                                   | Sie sind hier: Home - Firmenkund                                                        | en > Anmeldung                                                                                |                                                                                                    |                                                                                              |
|                                                                                        | FAHRINFO<br>TICKETS<br>ABO<br>AKTUELL<br>SERVICE<br>MEINE BVG                                     | Firmenticketvereinbarung:<br>Passwort:                                                  |                                                                                               |                                                                                                    |                                                                                              |
|                                                                                        |                                                                                                   | Log in (Deutsch) <b>&gt;</b><br>Log in (English) <b>&gt;</b>                            |                                                                                               |                                                                                                    |                                                                                              |
| DIE BVG<br>Kurzportrait<br>Profil<br>Publikationen<br>Lückenschluss U5                 | KARRIERE<br>Karriere bei der BVG<br>Stellenangebote<br>Ausbildung Schüler<br>Ausbildung Studenten | AKTUELL<br>Aktuelle Meldungen<br>Plus Kundenmagazin<br>Archiv                           | SERVICE<br>Kundenservice<br>Kundengarantie<br>Barrierefrei<br>BVG-Shop<br>BVG entdecken       | MEINE BVG<br>Meine FahrInfo<br>Meine Verkehrsmeldungen<br>Meine Augenblicke<br>Meine News & Events | KONTAKT<br>Kundenbetreuung<br>Kontakt<br>Datenschutz<br>FAQ<br>Hilfe                         |
| FAHRINFO<br>Verkehrsmeldungen<br>Linienente<br>Linieninfo<br>FahrInfo-App<br>Downloads | TICKETS<br>Tickets kaufen<br>Ticket:App<br>Preise<br>Abos<br>Tarifinformationen                   | BYG TOURISTEN<br>Mit der BVG unterwegs<br>BVG-Apps<br>BerlKänig<br>BerlKänigBC<br>Jelbi | FÜR UNTERNEHMEN<br>Einkauf<br>Omnibus/LW-Service<br>Objektnutzung<br>Werbung<br>Weiterbildung | AKTIONEN<br>Carsharing<br>Abo65plus                                                                | PRESSE<br>Ansprechpartner<br>Filmen & Fotografieren<br>Pressemitteilungen<br>Presseverteiler |
| © 2020 Berliner Verke                                                                  | hrsbetriebe                                                                                       | Impressum                                                                               | Datenschutz AGB Online                                                                        | shop Nutzungsordnung                                                                               | Fahrgastrechte Cookies                                                                       |

Bitte melden Sie sich mit Ihrer Firmenticketvereinbarung und dem von der BVG mitgeteilten Passwort an.

Bitte wählen Sie nun den Punkt "Fotoupload".

|                                                                                                    | Karriere                                                                                                    | Unternehmen                                                                                                    | Presse                                                                                                    | meinetram.de                                                                                                    |
|----------------------------------------------------------------------------------------------------|----------------------------------------------------------------------------------------------------|----------------------------------------------------------------------------------------------------|----------------------------------------------------------------------------------------------------|----------------------------------------------------------------------------------------------------|
| Sie sind hier: Home > Firmenkunden                                                                                                    |                                                                                                    |                                                                                                    |                                                                                                    |                                                                                                    |
| Sie sind hier: Home > Firmenkunden  So funktioniert's  Auswahl des Tarifes Daten eingeben Dokumente/Foto auswählen & hochladen Daten abschicken  Jetzt bestellen  Hier geht's zum Fotoupload |                                                                                                    |                                                                                                    |                                                                                                    |                                                                                                    |
|                                                                                                    |                                                                                                    |                                                                                                    |                                                                                                    |                                                                                                    |
|                                                                                                    | Sie sind hier: Home > Firmenkunden  So funktioniert's  Auswahl des Tarifes  Daten eingeben  Dokumente/Foto auswählen & hochladen  Daten abschicken  Jetzt bestellen  Hier geht's zum Fotoupload | Sie sind hier: Home > Firmenkunden<br>So funktioniert's<br>1 Auswahl des Tarifes<br>2 Daten eingeben<br>3 Dokumente/Foto auswählen & hochladen<br>4 Daten abschicken<br>Jetzt bestellen<br>Hier geht's zum<br>Fotoupload | Sie sind hier: Home > Firmenkunden<br>So funktioniert's<br>Auswahl des Tarifes<br>Daten eingeben<br>Dokumente/Foto auswählen & hochladen<br>Daten abschicken<br>Jetzt bestellen<br>Hier geht's zum | Karriere     Unternehmen     Presse       Sie sind hier: Home > Firmenkunden        So funktioniert's       1     Auswahl des Tarifes       2     Daten eingeben       3     Dokumente/Foto auswählen & hochladen       4     Daten abschicken       Jetzt bestellen       Hier geht's zum |

Geben Sie nun Ihre Kundennummer und Ihr Geburtsjahr (z.B. 1981) ein.

Ihre Kundennummer finden Sie auf dem Begrüßungsschreiben der BVG oder auf Ihren Kontoauszügen im Betreff der Monatsabbuchungen für die BVG. Gerne können Sie Ihre Kundennummer auch in jedem BVG Kundenzentrum erfragen, bringen Sie Ihre VBB-*fahr*Card dazu einfach mit.

Geben Sie anschließend noch die Buchstaben-Zahlen-Folge (Captcha), die Sie am Ende der Seite sehen in das Feld rechts daneben ein. Klicken Sie nun "Zu Schritt 2".

|                                     | Suche Q                                                 | Kontakt / Unternehmen / Karriere / Presse / 🛧 🗚 / English |
|-------------------------------------|---------------------------------------------------------|-----------------------------------------------------------|
| STARTSEITE<br>FAHRINFO              | Sie sind hier: Home + Auswahl Kundenart + Bestandskunde |                                                           |
| TICKETS<br>ABO BESTELLEN<br>AKTUELL | Dateneingabe                                            | je                                                        |
| SERVICE                             | 1                                                       | 2 3                                                       |
|                                     | Kundennummer 🕄                                          |                                                           |
| Angebote für 🔽                      | Geburtsiahr (des Kartennutzers):                        |                                                           |
|                                     | Bitte die Zeichenfolge eingeben:                        |                                                           |
|                                     | q9xey c                                                 |                                                           |
|                                     | Zu Schritt 2 🔰                                          |                                                           |

Laden Sie nun ein Passbild hoch. Dies tun Sie, indem Sie auf die Schaltfläche "Datei hinzufügen" klicken. Sie können nur ein Passbild hochladen.

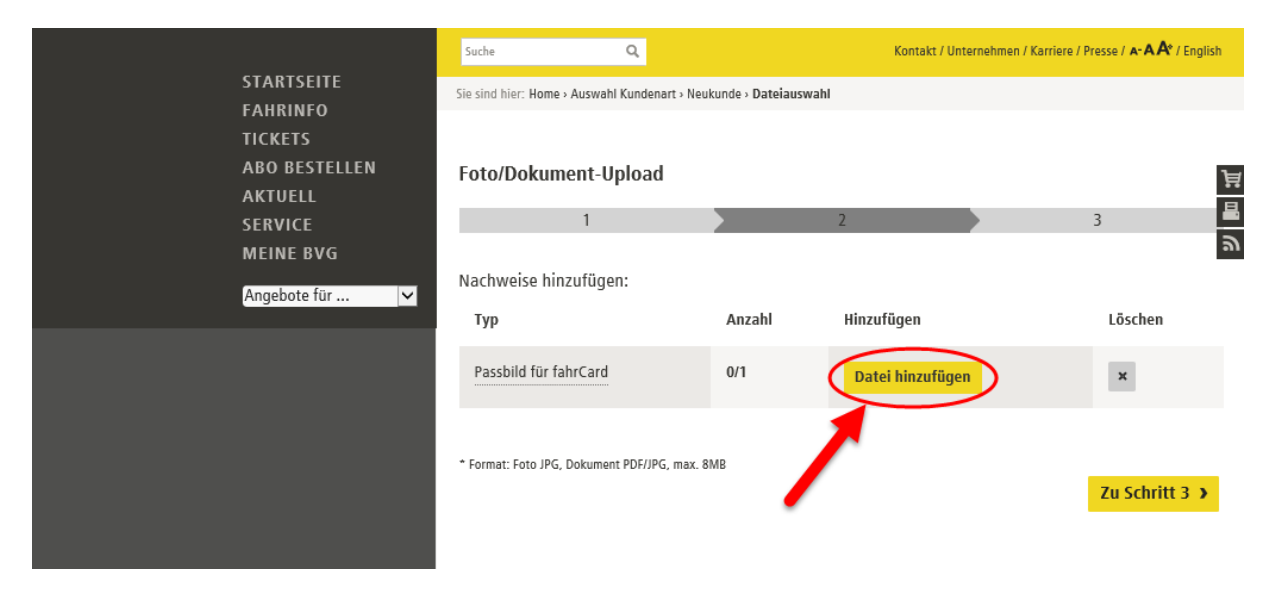

Nun öffnet sich ein Dateiauswahl-Dialog. Suchen Sie nun das Passbild auf Ihrem Rechner, z.B. unter "Bilder". Klicken Sie nun das gewünschte Bild an (1) und anschließend auf "Öffnen" (2). Sie können Dateien vom Typ gif, jpg, jpeg und png auswählen, die Maximalgröße ist 8 MB.

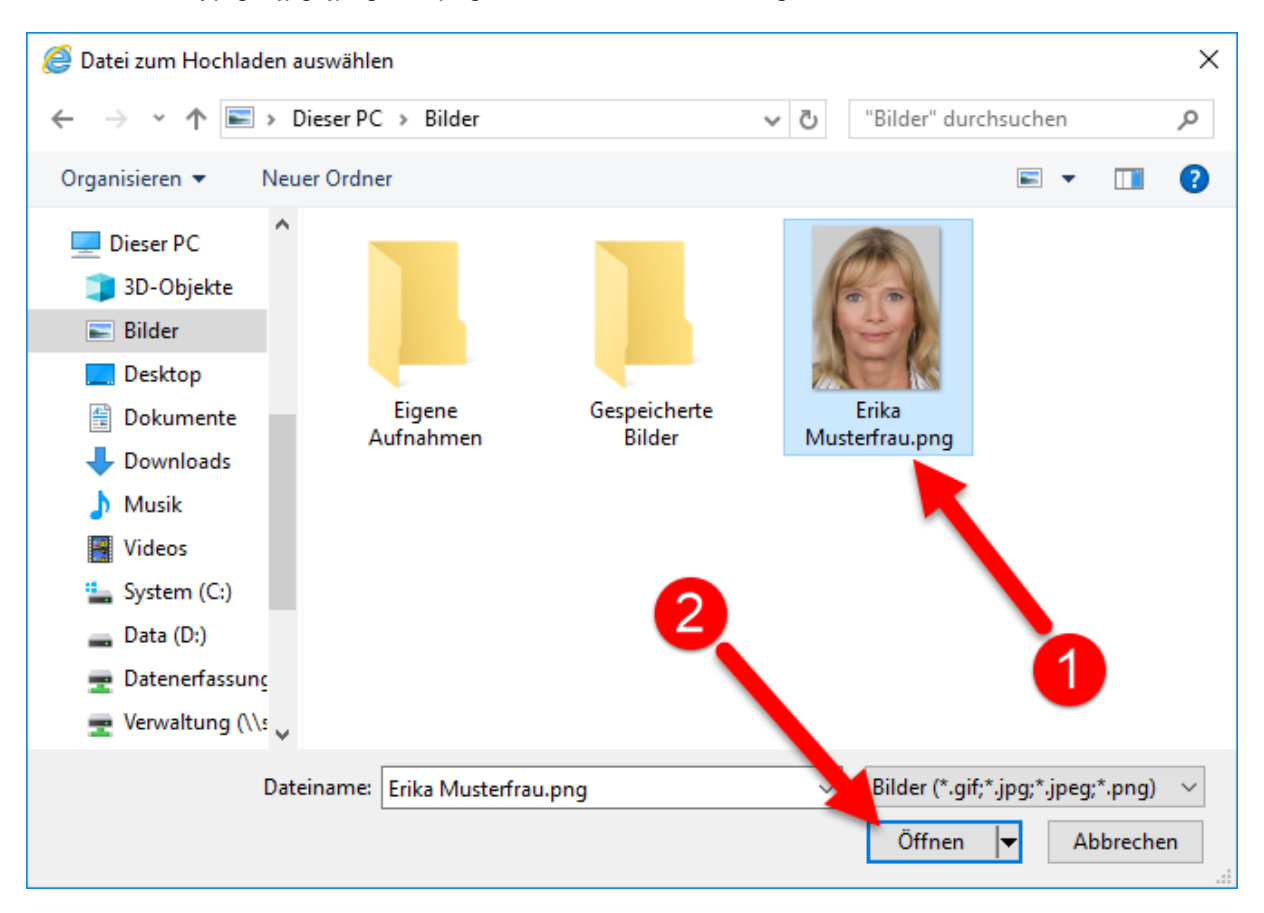

#### Sie können nun das ausgewählte Bild wie folgt bearbeiten.

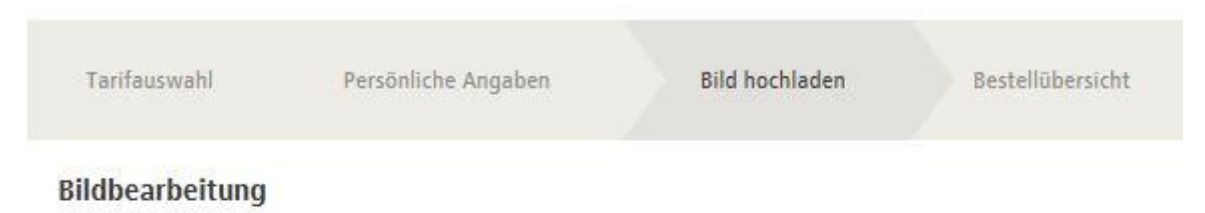

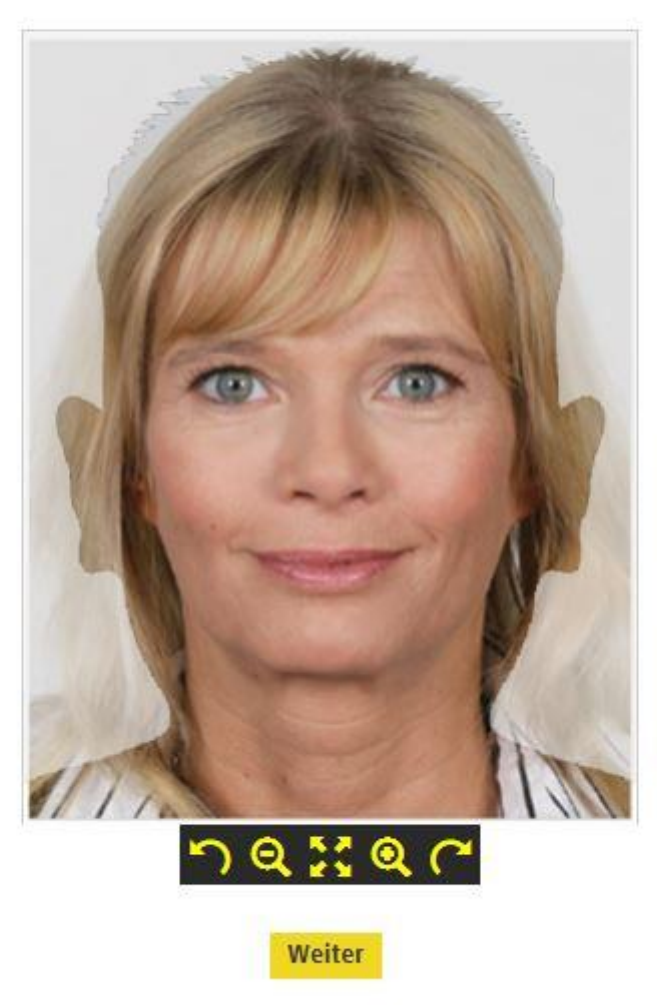

\* Format: JPG, PNG, BMP, GIF max. 8MB

Dieser Knopf kippt das Bild nach links. Je öfter Sie diesen Knopf betätigen, desto weiter wird das Bild gekippt.

Dieser Knopf verkleinert das Bild. Je öfter Sie diesen Knopf betätigen, desto weiter wird das Bild verkleinert.

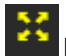

Dieser Knopf setzt das Bild auf den Ursprungszustand zurück.

Dieser Knopf verkleinert das Bild. Je öfter Sie diesen Knopf betätigen, desto weiter wird das Bild vergrößert.

Dieser Knopf kippt das Bild nach rechts. Je öfter Sie diesen Knopf betätigen, desto weiter wird das Bild gekippt.

#### Wenn Sie mit dem Bild zufrieden sind, klicken Sie auf "Weiter".

Sie sehen nun, dass ein Bild hochgeladen wurde.

|                          | Suche                               | ۹                                  | Kontakt / Unternehm | en / Karriere / Presse / 🏊 🗚 / English |
|--------------------------|-------------------------------------|------------------------------------|---------------------|----------------------------------------|
| STARTSEITE<br>FAHRINFO   | Sie sind hier: Home > Auswahl K     | undenart - Bestandskunde - Dateiau | swahl               |                                        |
| TICKETS                  |                                     |                                    |                     |                                        |
| ABO BESTELLEN<br>AKTUELL | Foto/Dokument-Up                    | load                               |                     | j                                      |
| SERVICE                  | 1                                   |                                    | 2                   | 3                                      |
| MEINE BVG                | Nachweise hinzufügen                | :                                  |                     |                                        |
|                          | Тур                                 | Anzahl                             | Hinzufügen          | Löschen                                |
|                          | Passbild für fahrCard               | (1)                                | Datei hinzufügen    | ×                                      |
|                          |                                     |                                    |                     |                                        |
|                          | Datei: Erika Musterfrau.png erfolgr | eich hinzugefügt.                  |                     |                                        |
|                          | 🗌 Hiermit stimme ich der <u>da</u>  | tenschutzrechtlichen Verarbeitung  | g des Fotos zu.     |                                        |
|                          | * Format: Foto JPG, Dokument I      | PDF/JPG, max. 8MB                  |                     | Zu Schritt 3 🕨                         |
|                          |                                     |                                    |                     |                                        |

Sie können kein weiteres Bild hinzufügen, Sie können aber das bereits hochgeladene Bild über die Schaltfläche *k* löschen und danach wie beschrieben ein neues Bild hinzufügen.

Stimmen Sie nun noch der datenschutzrechtlichen Verarbeitung des Bildes zu und klicken Sie auf "Zu Schritt 3".

Sie sehen jetzt noch einmal eine Übersicht über die von Ihnen eingegebenen Daten und das von Ihnen hochgeladene Foto.

| STARTSEITE<br>FAHRINFO<br>TICKETS<br>ABO BESTELLEN<br>AKTUELL<br>SERVICE | Suche Q, Kontakt / Unternehmen / Karriere / Presse / 🛧 🗛 / English                       |                      |                       |              |  |
|--------------------------------------------------------------------------|------------------------------------------------------------------------------------------|----------------------|-----------------------|--------------|--|
|                                                                          | Sie sind hier: Home > Auswahl Kundenart > Bestandskunde > Dateiauswahl > Zusammenfassung |                      |                       |              |  |
|                                                                          | Zusammenfassung<br>1                                                                     |                      | 2                     | े<br>वि      |  |
| MEINE BVG<br>Angebote für                                                | Eingaben:                                                                                |                      | Ihr Foto:             |              |  |
|                                                                          | AGB zugestimmt.                                                                          |                      |                       |              |  |
|                                                                          | Dateiup                                                                                  | Dateiuploads:        |                       |              |  |
|                                                                          |                                                                                          | Datei                | Тур                   | Dateigröße   |  |
|                                                                          | 1                                                                                        | Erika Musterfrau.png | Passbild für fahrCard | 409327 Bytes |  |
|                                                                          |                                                                                          |                      | Abschicken            |              |  |

Wenn Sie das Foto hochladen wollen, klicken Sie auf "Abschicken"